#### STANDARDI U PRIMJENI INTERNETSKE TEHNOLOGIJE

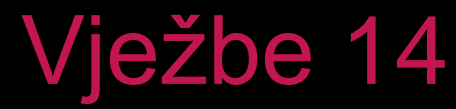

- Koristeći jQueryUI komponente prilagodite obrazac u datoteci Zadatak01Start.html da izgleda kao što je prikazano na slici. Tehničke karakteristike, Oprema i Foto galerija mogu u svakom trenutku biti otvorene ili zatvorene. Otvorenu opciju predstavlja ikona ui-icon-circleminus, a zatvorenu ui-icon-circle-plus.
  - Datum isporuke prikazuje datepicker komponentu s prikazom 2 mjeseca, a odabrani datum mora biti veći od trenutnog.
  - Polje za odabir boje je *autocpmplete* polje. Ponudite korisniku najmanje 10 boja. Klikom na gumb **Pošalji** prikazuje se jqueryUI modalni dijaloški okvir s upitom *Poslati podatke?* i gumbima DA i NE.

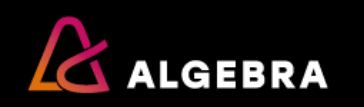

| 🗅 Vježbe 12 - Zadatak 01 🗙                                                                                                    | Bojan 🗕 🗖 🗙     | Vježbe 12 - Zad | datak 01 ×                                                                                                    |
|----------------------------------------------------------------------------------------------------|-----------------|-----------------|----------------------------------------------------------------------------------------------------|
| ← → C f localhost:32147/Zadatak01/Zada                                                                                                    | atak01.html 🖒 🚍 | ← → C n         | localhost:32147/Zadatak01/Zadatak01.html                                                                                                    |
| Nardudžba auto                                                                                                    | mobila          |                 | Nardudžba automobila                                                                                                    |
| <ul> <li>četiri air baga</li> <li>zračne zavjese</li> <li>ABS + ESP</li> <li>servoupravljač</li> <li>aluminijske felge (15 inča)</li> <li>električni retrovizori sa grijačima</li> <li>automatski klima-uređaj</li> <li>električni podizači stakala</li> <li>centralno daljinsko zaključavanje</li> </ul> |                 |                 | Cetiri air baga     zračne zavjese     ABS + ESP     servoupravljač     električni retrovizori sa grijačima     automatski klima-uređaj     električni podizači stakala     centralno daljinsko zaključavanje |
| • Foto galerija                                                                                                    |                 |                 | C Foto galerija                                                                                                    |
| Ime i prezime: Oprema: Klima ABS ESP                                                                                                    |                 |                 | Poslati podatke?                                                                                                    |
| Model: A1<br>Broj vrata: 3 5                                                                                                    | <b></b>         |                 | Broj vrata: 3 5                                                                                                    |
| Željni datum<br>isporuke:<br>Boia:                                                                                                    |                 |                 | Željni datum<br>isporuke:<br>Boja:                                                                                                    |
| Napomena:                                                                                                    |                 |                 | Napomena:                                                                                                    |
| Naruči                                                                                                    | &               |                 | Naruči Reset                                                                                                    |

\_ 🗆 🗙

☆ =

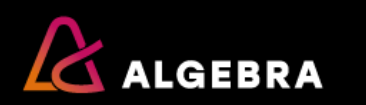

- Napravite aplikaciju koja obavlja osnovne računske operacije s brojevima. Klikom na gumb START prikazuje se dijaloški okvir za unos brojeva A i B te računske operacije. Klikom na gumb Izračunaj prikazuje se rezultat.
- Sve podatke koje korisnik unosi čuvajte u objektu Izracun, rezultat vrača metoda objekta pod nazivom Rezultat. Aplikaciju vizualno uredite korištenjem jQueryUI komponenti kao što je prikazano na slikama.

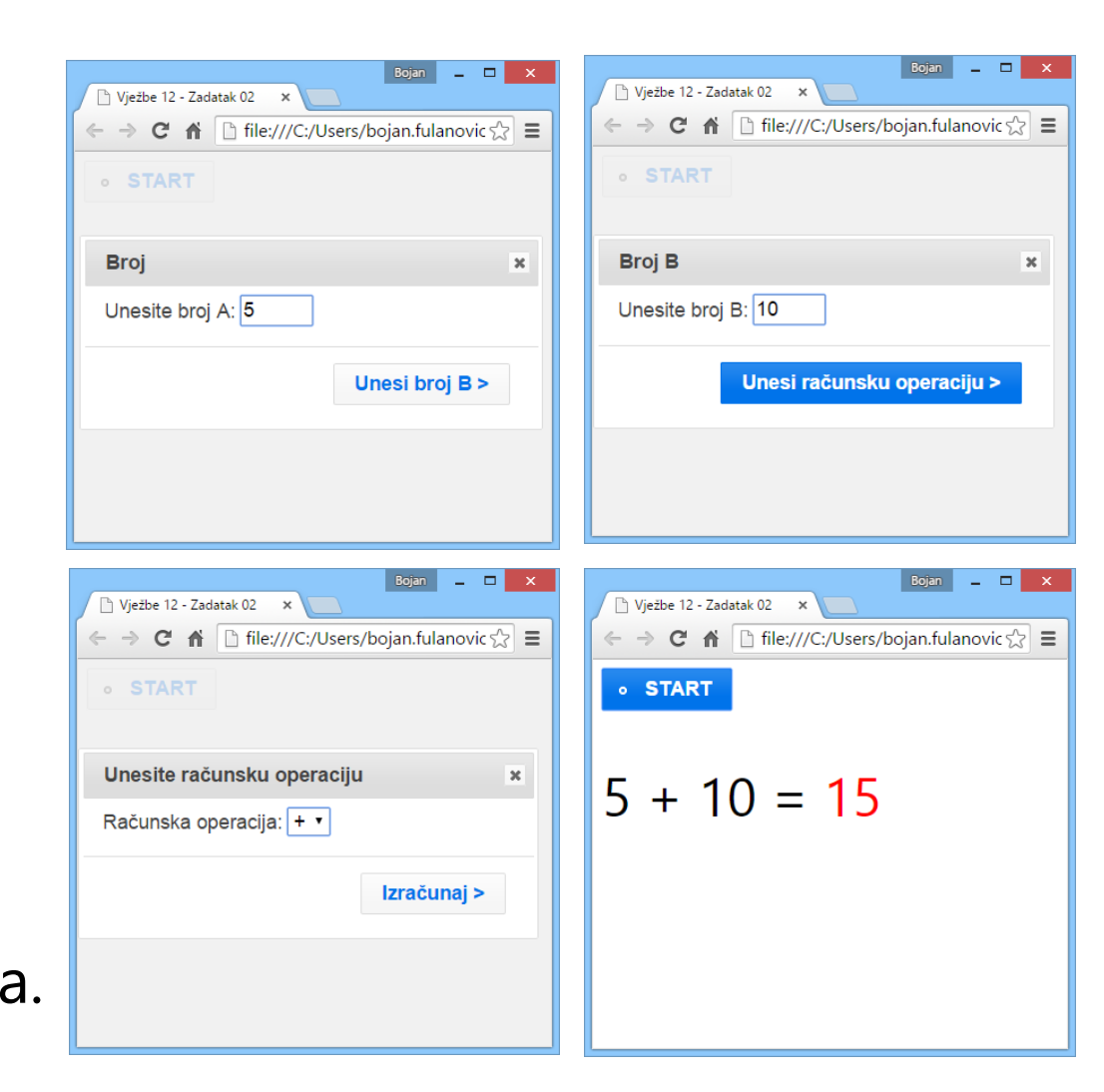

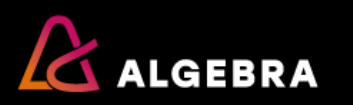

- Napravite aplikaciju za unos osoba.
- Unesene osobe se prikazuju u simboličkoj listi kao što je prikazano na slici. Svaku osobu definira ID, Ime, Prezime i Datum rođenja.
- Tekst polje Pretraga nudi *autocomplete* mogućnost. Mogu se pretraživati sve unesene osobe po imenu i prezimenu. Odabirom osobe prikazuju se detalji osobe u dijaloškom okviru.
- Gumb Dodaj osobu prikazuje dijaloški okvir sa obrascem za unos podataka.
   Polje za unos datuma prikazuje *datepicker* kontrolu.
   Novo dodana osoba se dodaje u simboličku listu.

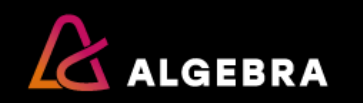

|                                                      | Bojan |   | ×   | localhost:4107/Zadata | k03 ×                                                              | Bojan |        |
|------------------------------------------------------|-------|---|-----|-----------------------|--------------------------------------------------------------------|-------|--------|
| localhost:4107/Zadatak03, ×                          |       |   |     |                       | localhost:4107/Zadatak03/Zadatak03.html                            |       | ☆ 🕐 🗉  |
| ← → C ☆ Docalhost:4107/Zadatak03/Zadatak03.html      |       | 5 | 0 ≡ | Do                    | odaj osobu 🤟                                                       |       |        |
|                                                      |       |   |     | -                     | retraga Dodavanje osobe ×                                          |       |        |
| Dodaj osobu 😽                                        |       |   |     |                       | Ime:                                                               |       |        |
|                                                      |       |   |     |                       | Pregled upis:                                                      |       |        |
|                                                      |       |   |     |                       | Pero Pe                                                            |       |        |
| Pretraga                                             |       |   |     |                       | Maja M     Datum rođenja:     Ana An                               |       |        |
|                                                      |       |   |     |                       | Mara M     Ivan Ivic                                               |       |        |
|                                                      |       |   |     |                       | Dodaj Odustani                                                     |       |        |
|                                                      |       |   |     |                       |                                                                    |       |        |
| Pregled upisanih osoba                               |       |   |     |                       |                                                                    |       |        |
|                                                      |       |   |     | localhost:4107/Zadat  | ak03 ×                                                             | Bojan |        |
| <ul> <li>Pero Perić [ID: 483035751421]</li> </ul>    |       |   |     |                       | localhost:4107/Zadatak03/Zadatak03.html                            |       | ☆ () ≡ |
| <ul> <li>Maja Majić [ID: 863944551966]</li> </ul>    |       |   |     | D                     | odaj osobu 🤟                                                       |       |        |
| <ul> <li>Ana Anić [ID: 803072739974]</li> </ul>      |       |   |     | 1                     | Pretraga Uređivanje podataka 🗙                                     |       |        |
| <ul> <li>Mara Marković [ID: 107341937454]</li> </ul> |       |   |     |                       | Ine:                                                               |       |        |
| <ul> <li>Jvon Ivić (ID: 152050705010)</li> </ul>     |       |   |     |                       | Pregled upis:                                                      |       |        |
| • Wall Mic [ID: 152959705010]                        |       |   |     |                       | Pero Pe     Anić                                                   |       |        |
|                                                      |       |   |     |                       | <ul> <li>Maja M</li> <li>Datum rodenja:</li> <li>Ana An</li> </ul> |       |        |
|                                                      |       |   |     |                       | • Mara M<br>• Ivan Ivi                                             |       |        |
|                                                      |       |   |     |                       | Uredi Odustani                                                     |       |        |
|                                                      |       |   |     |                       | ///////////////////////////////////////                            |       |        |

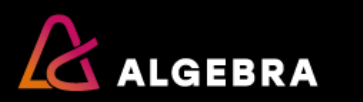